# การสมัครสมาชิก | Register

| ขั้นตอนที่ | 1 : เข้าสู่เว็บไซต์ของวารสาร                                                                                                    |        | คลิกลิงก์ Register         |                |
|------------|----------------------------------------------------------------------------------------------------|--------|----------------------------|----------------|
|            |                                                                                                    |        |                            |                |
|            | JOURNAL OF TCI                                                                                                    |        |                            | Register Login |
| CURRENT    | ARCHIVES PUBLICATION ETHICS ABO                                                                                                    | OUT +  |                            | Q SEARCH       |
|            | CURRENT ISSUE<br>Vol. 21 No. 2 (2021): July - December<br>Sector 2011<br>DISSISSINGOUSSUU<br>THAIJO <sup>2</sup><br>UTTER JOURDED TO THE 27-12 | 2-2021 | LANGUAGE<br>ไทย<br>English |                |
|            | PDF (lng)                                                                                                    |        |                            |                |

## ขั้นตอนที่ 2 : เข้าสู่หน้าสมัครสมาชิกกลางของระบบ ThaiJO

| Tł          | IAIJO          |                  |        |  |
|-------------|----------------|------------------|--------|--|
| Sign in to  | your accou     | nt               |        |  |
| Email       |                |                  |        |  |
| Remember me |                | Forgot Password? |        |  |
|             | Sign In        | r                |        |  |
| New t       | ıser? Register | คลิกลิงก์ Re     | gister |  |

| v a                 | - |   | ี 2 เ          | <b>e</b> |
|---------------------|---|---|----------------|----------|
| <u>ຈ</u> າງ ເສລາ ເທ | 3 | ٠ | กรอกของเลส     | าาเตา    |
| URLORN              | 9 | • | 11901100919191 | a lovi a |
|                     |   |   | - V            |          |

# THAIJO

## registerWithTitleHtml

|                                             | ชื่อ (ภาษาอังกฤษ)                                |
|---------------------------------------------|--------------------------------------------------|
| Sutpitcha                                   | <b>หมายเหตุ*</b> ไม่ต้องกรอกยศ/ตำแห <sub>้</sub> |
| Last name (EN)                              |                                                  |
| Tongdachai                                  | นามสกุล (ภาษาอังกฤษ)                             |
| Email                                       |                                                  |
| author.thaijo@gmail.com                     | Email                                            |
| Affiliation (EN)                            |                                                  |
| King Mongkut's University of Technol        | สถาบันหรือหน่วยงานที่สังกัด<br>(วามาวันกรรม)     |
| Password                                    | - (ภาษาองกฤษ) —                                  |
| •••••                                       | รหัสผ่าน 6 ตัวอักษรขึ้นไป                        |
| Confirm password                            | <u>ا</u>                                         |
| •••••                                       | ยืนยันรหัสผ่าน 6 ตัวอักษรขึ้นไป                  |
| Country                                     | <u></u>                                          |
| Thailand                                    | ประเทศ ▼                                         |
|                                             |                                                  |
|                                             | 1                                                |
|                                             | 1                                                |
| V I'm not a robot                           | LJ                                               |
| l'm not a robot<br>คลิกเลือก ⊠ I'm not a ro | >bot หรือ ฉันไม่ใช่โปรแกรมอัตโนมัติ              |

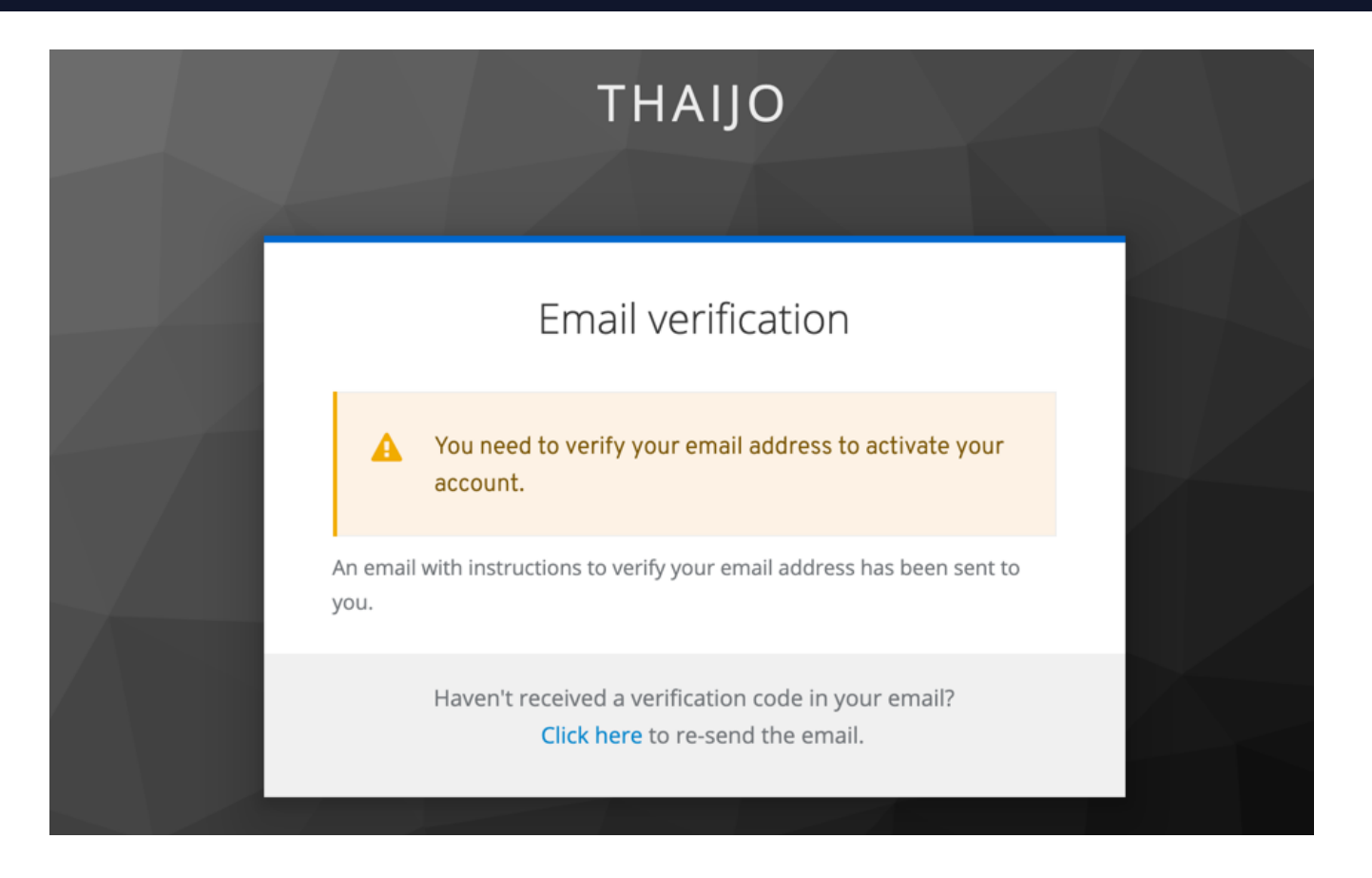

ขั้นตอนที่ 4 : เข้าสู่ Email

หมายเหตุ\*

- ถ้าไม่เจอ Email ในกล่องจดหมาย ให้ตรวจสอบที่ จดหมายขยะ (Spam Mails) หรือ ถังขยะ (Junk Mails)
- ถ้าตรวจสอบแล้วไม่พบ Email ให้ติดต่อแฟนเพจ Thaijo2.0 : <u>https://www.facebook.com/ThaiJo2.0</u>

|        | Verify email 🔈 กล่องจดหมาย × จะได้รับ Email เรื่อง "Verify email"                                                                                                    | Ð | Ø |  |  |  |
|--------|----------------------------------------------------------------------------------------------------|---|---|--|--|--|
| OLIAHT | Thaijo Admin <admin@tci-thaijo.org> 10:11 (0 นาทีที่ผ่านมา) 🕁<br/>ถึง ฉัน 👻</admin@tci-thaijo.org>                                                                                                    | * | : |  |  |  |
|        | ถง ฉน ▾<br>Someone has created a Thaijo account with this email address. If this was you, click the link below to verify your email address<br>Link to e-mail address verification คลิกลิงก์<br>This link will expire within 10 minutes.<br>If you didn't create this account, just ignore this message. |   |   |  |  |  |
|        | 🔦 ตอบ 🔿 ส่งต่อ                                                                                                    |   |   |  |  |  |

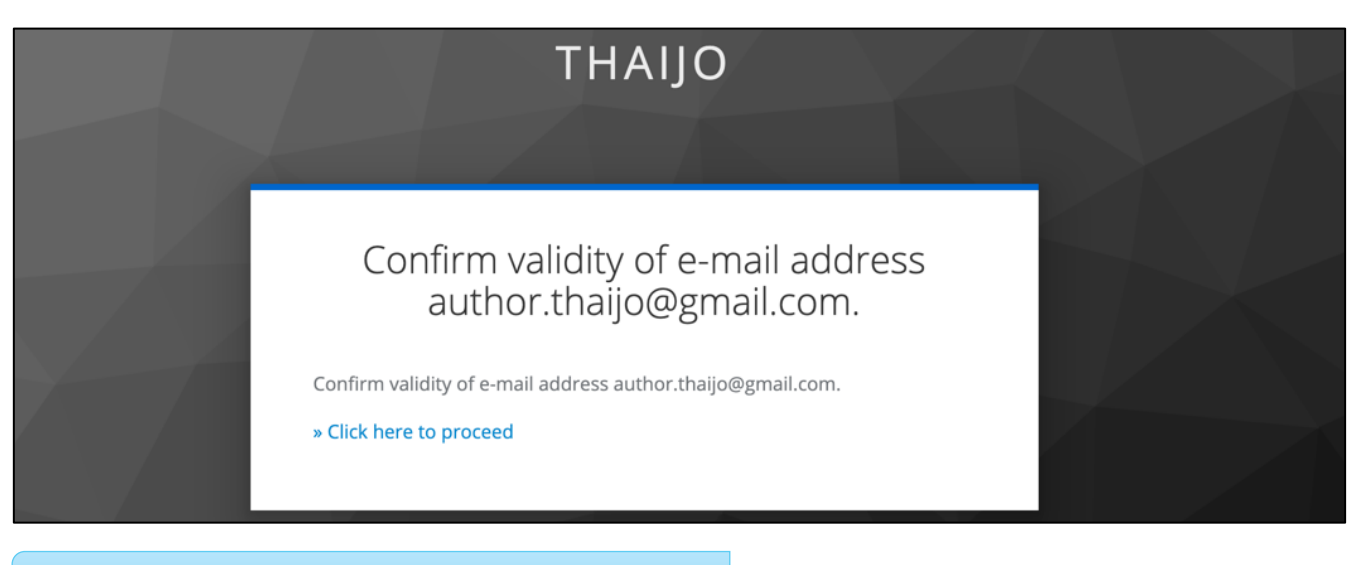

### ขั้นตอนที่ 5 : เข้าสู่เว็บไซต์วารสารและ Login เข้าสู่ระบบ

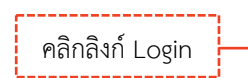

|         | JOURNAL OF TCI                                                                                                    |                                   | Register | Login |
|---------|----------------------------------------------------------------------------------------------------|-----------------------------------|----------|-------|
| CURRENT | ARCHIVES PUBLICATION ETHICS ABOUT -                                                                                           |                                   | Q SEA    | ARCH  |
|         | CURRENT ISSUE<br>Vol. 21 No. 2 (2021): July - December<br>Statisticationscurve<br>THAIJO <sup>2</sup><br>UBLISHED: 27-12-2021 | <b>LANGUAGE</b><br>ไทย<br>English |          |       |

| THAIJO                                                                  |                       |
|-------------------------------------------------------------------------|-----------------------|
| Sign in to your account                                                 |                       |
| Email  puthor.thaijo@gmail.com  Password  Remember me  Forgot Password? | กรอก Email & Password |
| Sign In                                                                 | กดปุ่ม Sign In        |
| New user? Register                                                      |                       |

### <u>ผลลัพธ์เมื่อเข้าสู่ระบบเรียบร้อยแล้ว</u>

#### ≻ หน้าเว็บไซต์วารสาร

| JOURNAL OF TCI                                                                                  | sutpitcha_ton 👔 👻                |          |
|-------------------------------------------------------------------------------------------------|----------------------------------|----------|
| CURRENT ARCHIVES PUBLICATION ETHICS ABOUT -                                                     |                                  | Q SEARCH |
| CURRENT ISSUE                                                                                   | <b>LANGUAG</b><br>ไทย<br>English | E        |
| NECTEC <sup>®</sup> PUBLISHED: 27-12-2021           DISAISNOADUS:UU         THAIJO <sup>2</sup> | 21.91011                         |          |
| TEST THM JOURNALS ONLINE (THAIJO)                                                               |                                  |          |

#### หน้าแดชบอร์ด | Dashboard

| Journal of TCI |            |                       |                  |                | ۲ <mark>1</mark> | 0 |
|----------------|------------|-----------------------|------------------|----------------|------------------|---|
| Submissions    |            |                       |                  |                |                  |   |
| My Queue       | Archives 1 |                       |                  | 0 Help         |                  |   |
| My Assigr      | ied        | Q Search              | <b>T</b> Filters | New Submission |                  |   |
|                |            | No submissions found. |                  |                |                  |   |
|                |            |                       |                  |                |                  |   |